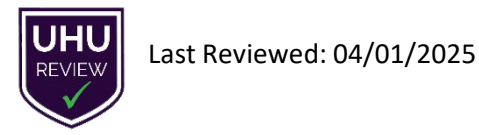

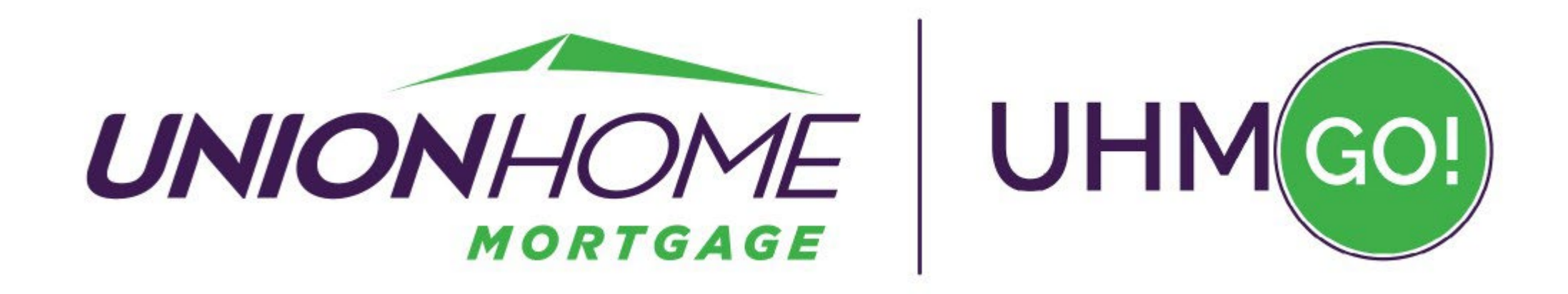

# UHMGo! 1003 Data Entry Review COMMON AREAS FOR CORRECTION for Successful AUS Findings

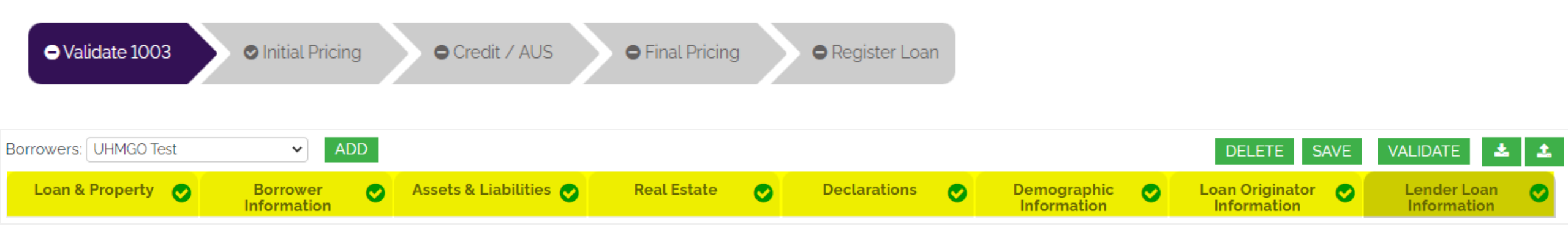

## UHMGo! 1003 Data Entry Review COMMON AREAS FOR CORRECTION

Tab by Tab Review: After MISMO 3.4 Import or Manual Entry

Clear incomplete fields indicated by warning icon

I VIEW FIELD

- Avoid AUS errors BEFORE Registration/Submission/Lock
- Accurate entries ensure cleaner files for underwriting review

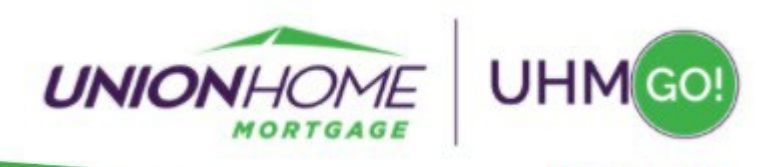

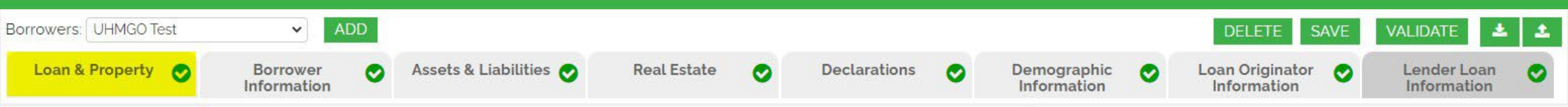

## Loan & Property Tab Subject Property Details

In addition to the loan purpose details, this tab is where you can add the following:

- 1 Add this field only when utilizing a new, concurring 2<sup>nd</sup> subject property loan.
- 2 Add this field when including gift funds (Gift Funds are not to be entered on the Assets Tab.)

| Other New Mortgage Loans on the Property Yo                 | ou Are Buying or Refinancing 👔 👖 |
|-------------------------------------------------------------|----------------------------------|
| Creditor 1                                                  | Name                             |
| Lien                                                        | Type O First Lien                |
|                                                             | O Other                          |
|                                                             | O Second Lien                    |
| Monthly Pay                                                 | ment                             |
| Loan Amount / Amount to be Drawn(NoteAm                     | iount)                           |
| Loan Amount / Amount<br>Drawn(HELOCBalanceAm                | to be<br>iount)                  |
| Credit                                                      | Limit                            |
|                                                             |                                  |
| Gifts or Grants You Have Been Given or Will Re              | ceive for This Loan 🗾 🔼          |
| Asset or Credit Type O Gift Of Cash<br>O Gift Of Property E | quity                            |
| O Grant                                                     |                                  |
| Deposited O NO O Yes                                        |                                  |
| Source Select                                               | ~                                |
| Source(Other<br>Description)                                |                                  |
| Cash or Market Value                                        |                                  |

Common AUS errors for this tab are detailed on the next page

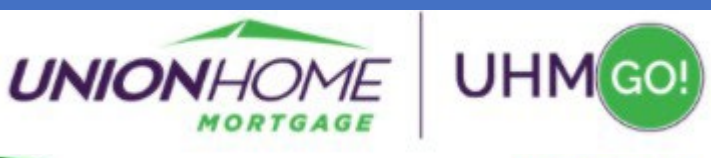

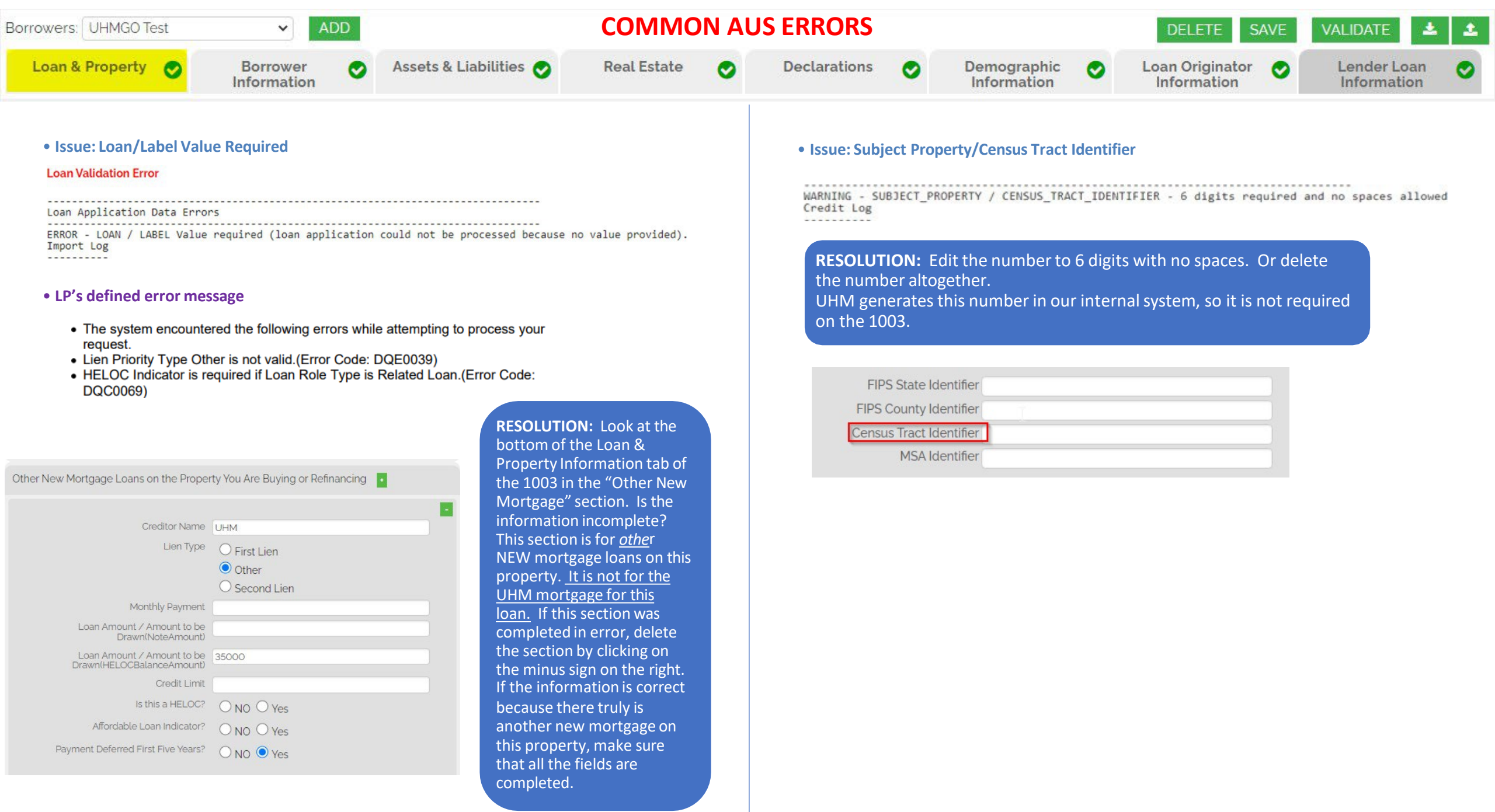

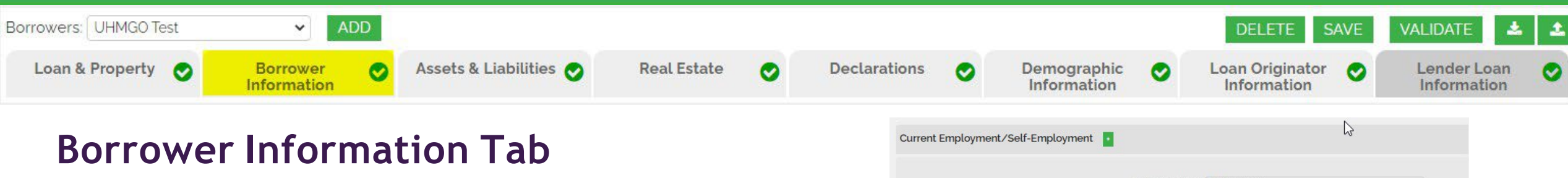

## Self Employment Income

Below is specific direction for entering SE Income:

- If Self Employment income is entered, DU will not pick up this amount unless the Base Income box has been activated
- A base income of \$1 must be added at this time

| ration | s 🕑              | Information                                                                              | Information                          | <b>e</b>    | Information  | e  |
|--------|------------------|------------------------------------------------------------------------------------------|--------------------------------------|-------------|--------------|----|
| Cur    | rent Employment  | t/Self-Employment                                                                        |                                      | 6           |              |    |
|        |                  |                                                                                          |                                      |             |              |    |
|        |                  | Employer Na                                                                              | me My Company                        |             |              |    |
|        |                  | Employer Pho                                                                             | one (123) 456-7890                   |             |              |    |
|        |                  | Str                                                                                      | eet 123 abc                          |             |              |    |
|        |                  | L                                                                                        | Jnit                                 |             |              |    |
|        |                  | (                                                                                        | City Boise                           |             |              |    |
|        |                  | St                                                                                       | ate ID                               |             |              |    |
|        |                  |                                                                                          | Zip 44136                            |             |              |    |
|        |                  | Cour                                                                                     | ntry                                 |             |              |    |
|        |                  | Position or T                                                                            | Title President                      |             |              |    |
|        |                  | Start D                                                                                  | o4/08/2004                           |             |              |    |
|        |                  | Employment Classification Ty                                                             | <sup>ype</sup> 💿 Primary 🔿 Secondary | y           |              |    |
|        |                  | How long in this line of wor                                                             | k? * Years 15 Months 0               |             |              |    |
|        | I am employed    | I by a family member, property seller, real est<br>agent, or other party to the transact | ion. 💿 NO 🔿 Yes                      |             |              |    |
|        |                  | I am a business owner or self-employ                                                     | ved 🔿 NO 🖲 Yes                       |             |              |    |
|        |                  | Ownership share in Busin                                                                 | ess 🔘 Greater Than Or Equal          | To 25% O Le | ess Than 25% |    |
|        |                  | Monthly Income (or Lo                                                                    | oss) 15000                           |             |              |    |
|        |                  | Income from Foreign Sou                                                                  | Irce O NO O Yes                      |             |              |    |
|        |                  | Seasonal Inco                                                                            | me 💿 NO 🔿 Yes                        |             |              |    |
|        |                  | Verification Provi                                                                       | der Select                           |             | ~            |    |
|        |                  | Verification Reference Num                                                               | ber                                  |             |              |    |
|        |                  | Verification Ty                                                                          | ype Select                           |             | ~            |    |
|        | Income           |                                                                                          |                                      |             |              |    |
|        | Ty<br>Income Ame | ype of Income <mark>Base</mark><br>ount (Monthly 1<br>Income)                            | ~                                    |             |              |    |
|        |                  | UNI                                                                                      | ONHON                                | 1E          | UHMG         | 0! |

MORTGAG

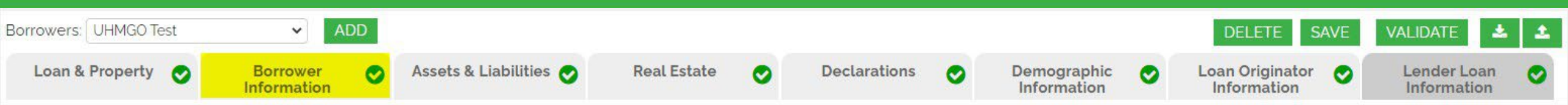

## Borrower Information Tab Personal Information, Employment, Military Service Indicator, & Income

Below are typical areas that require attention:

- Choose Sharing Joint Credit, as needed, when you have multiple borrowers.
- Do not Include VOE Provider. Leave blank.
- Multiple Pensions need to be combined for URLA and AUS to calculate full amount.
- Do not include rental income on this tab.
   It belongs on the Real Estate Tab with the associated property.

| Verification Provider         | Select | ~ |
|-------------------------------|--------|---|
| Verification Reference Number |        |   |
| Verification Type             | Select | ~ |

Common AUS errors for this tab are detailed on the next 2 pages

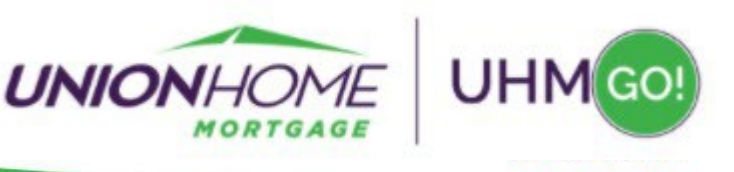

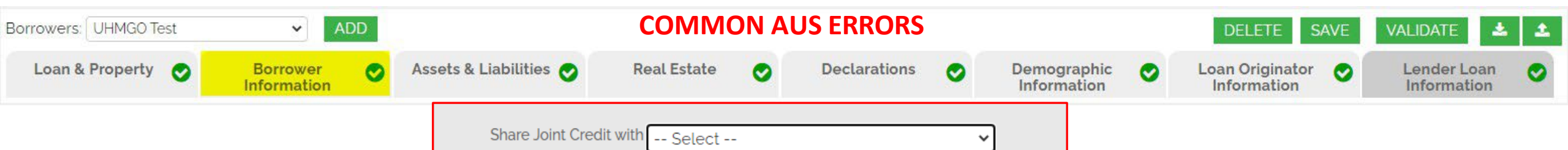

• Issue: Account Number and/or Password are not recognized.

Credit Agency Error: 2 . The account number and/or password are not recognized. Verify the account number/password and resubmit. For support, contact 292-Accurate Financial Services.

**RESOLUTION:** This error can sometimes be caused when a joint credit report was pulled, but this wasn't indicated in the 1003. Go to the Primary Borrower's Borrower Information tab in the 1003 and then choose the Co-Borrower's name in the **"Share Joint Credit with"** box. Make sure the save the change by clicking on the "Save" button.

If this doesn't resolve the issue, double-check the account number and password to make sure they are accurate. Are you using the account number and password for the credit agency that was chosen in the Credit Report Agency dropdown? Make sure you are not using the Username and Password for DU. Is it possible that the password was recently changed by someone else in the office? If you are still getting this error message, call the credit agency for additional assistance.

NOTE: LP Does not require Credit Agency Username and Password to be entered, so if you have successful LP findings and unsuccessful DU findings, please verify that the Credit Agency Credentials entered are current.

#### • Issue: Borrower Information in the credit report does not match the information the credit agency

Credit Report Retrieval Log Date: 05/20/2021 14:17:09.750 User: c1650t3p Error 111349 Credit Agency Error: 42. The borrower information in the credit report does not match the information the credit a Credit Report Retrieval Log

**RESOLUTION:** This error can be caused when a joint credit report was pulled, but this isn't indicated in the 1003.

Go to the Primary Borrower's application in the 1003 and then choose the Co-Borrower's name in the **"Share Joint Credit wih"** box. Make sure the save the change by clicking on the "Save" button. If this does not work, check to make sure that the borrower(s) names and Social Security Numbers match the credit report.

#### • Issue: Relationship – For Roles Shares Joint Credit Report

Loan Application Data Errors

ERROR -?RELATIONSHIP - For ROLE\_SharesJointCreditReportWith\_ROLE relationship with labels BORROWER\_2 and BORROWER\_3, one or both labels were already used to relate borrowers Import Log

**RESOLUTION:** Indicate the sharing of joint credit between two borrowers only once. For example, if Borrower 2 and Borrower 3 share joint credit, indicate this in the **"Share Joint Credit With"** field on Borrower 2's application tab. Do **not** indicate this on Borrower 3's tab as well.

#### • Issue: Error preparing credit report request

-----

2021-03-25 08:44:54 ▼ Error preparing credit report request

```
-----
Loan Application Data Warnings
------
Import Log
.....
Casefile Support Service Results File
Command: CaseInit
       c1650t3p
UserTD:
InstID:
       616420
     03/25/2021 11:44:53.619
Date:
Case:
      1536564398
 Transaction ID: T100099-002
 Control Number: 2000
  .....
   Dataset: 1003 Data
     No Errors/Warnings detected
   Dataset: Additional Case Data
     No Errors/Warnings detected
   Dataset: Product Data
     No Errors/Warnings detected
 Processed Transaction successfully
 ------
SBA_ERROR Information
```

DODUWFM 1.0 Error 1: ID[0] Proc[30] Stat[4] Code[130705] SBANF 1.3 Error 0: General failure **RESOLUTION:** This general error is typically caused when a joint credit report was pulled, but this isn't indicated in the 1003. Choose the Co-Borrower's name in the **"Share Joint Credit with"** box. Make sure the save the change by clicking on the "Save" button

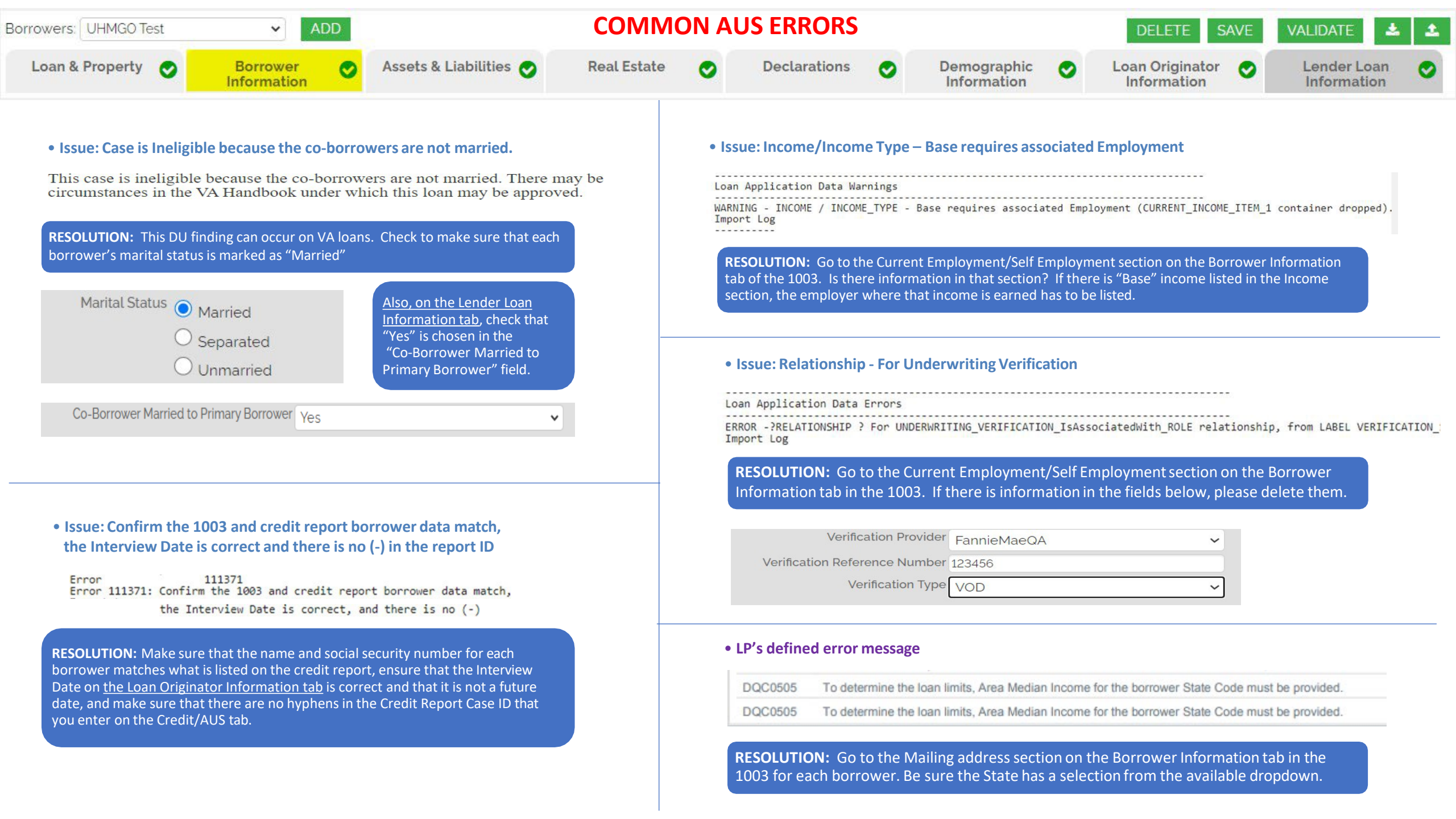

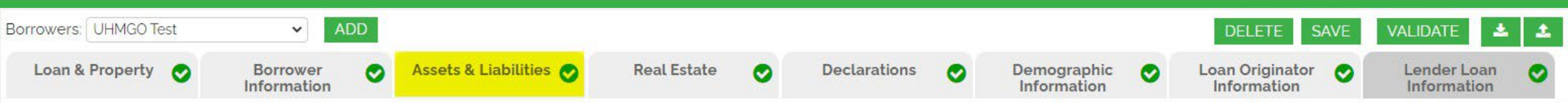

## Assets & Liabilities Tab Enter accurate account details

Below are typical areas that require attention:

- So that AUS will pick up the correct payoffs for a refinance: If a liability will be paid with the funds from THIS NEW loan, then mark as Paid at Close, but do not omit. If a liability will be paid prior to close, then mark as omit ONLY, NOT paid at close.
- Be sure <u>Mortgages are removed from this tab</u>, and only entered on the Real Estate tab associated with the correct property.
- If joint credit, associate the assets and debts with the correct borrower(s), as indicated on the credit report.
- If AUS indicates not enough funds available to close, be sure there are enough liquid assets entered.
- See images to the right for specialized Asset and Credit options found on this tab.

| Other Assets You Have 💽     |                                                   |
|-----------------------------|---------------------------------------------------|
|                             |                                                   |
| Asset or Credit Type *      | Other X                                           |
| AssetType Other Description | Select                                            |
|                             | Cash On Hand                                      |
| Cash or Market Value        | Other                                             |
|                             | Pending Net Sale Proceeds From Real Estate Assets |
|                             | Proceeds From Sale Of Non Real Estate Asset       |
|                             | Proceeds From Secured Loan                        |
|                             | Proceeds From Unsecured Loan                      |

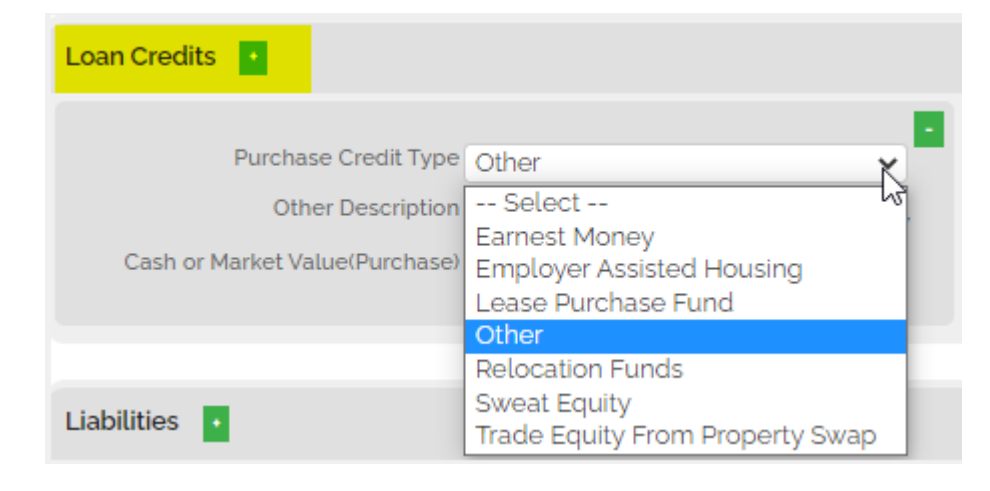

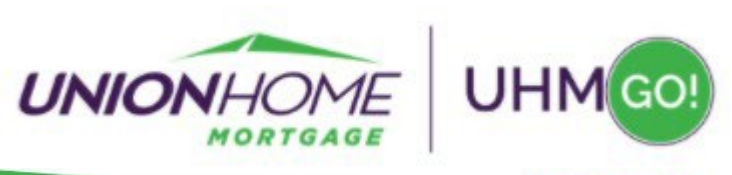

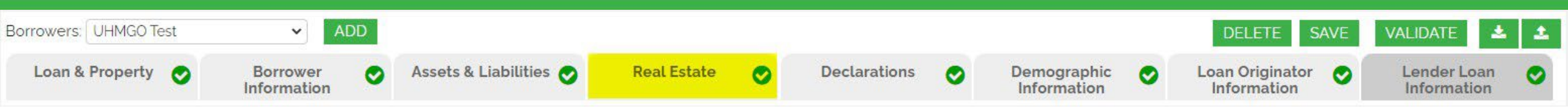

### **Real Estate Tab** For all REO Properties & their associated Mortgages

Below are typical areas that require attention:

- Only one property address can be intended as Primary
- If joint ownership, the subject property should only be entered on the primary borrower's application, and the mortgage marked as associated with the additional borrower(s).
- If occupancy is investment, and rent is being used to qualify for this loan, be sure to enter the Monthly Rental Income details for AUS consideration.
- If a mortgage will be paid off with the funds from THIS NEW loan, then mark as Paid at Close, but do NOT omit.

| Intended Occupancy                                  | Select | ~ |
|-----------------------------------------------------|--------|---|
| Monthly Insurance, Taxes, Association Dues, etc.    |        |   |
| Monthly Rental Income                               |        |   |
| Net Monthly Rental Income                           |        |   |
| Total Amount of all Mortgages and Liens on Property |        |   |

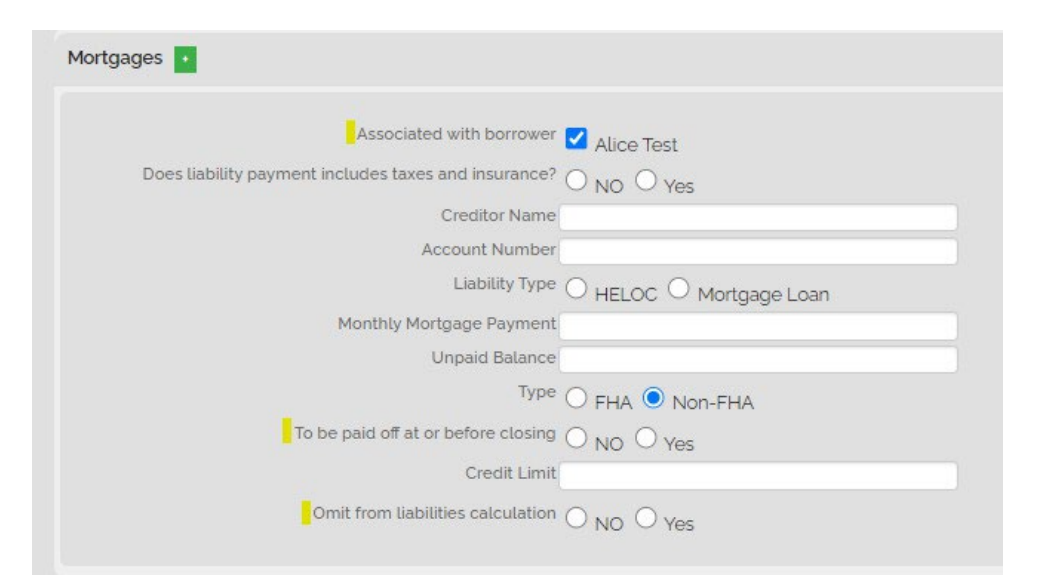

Common AUS errors for this tab are detailed on the next 2 pages

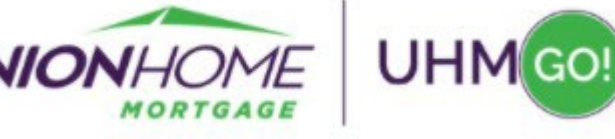

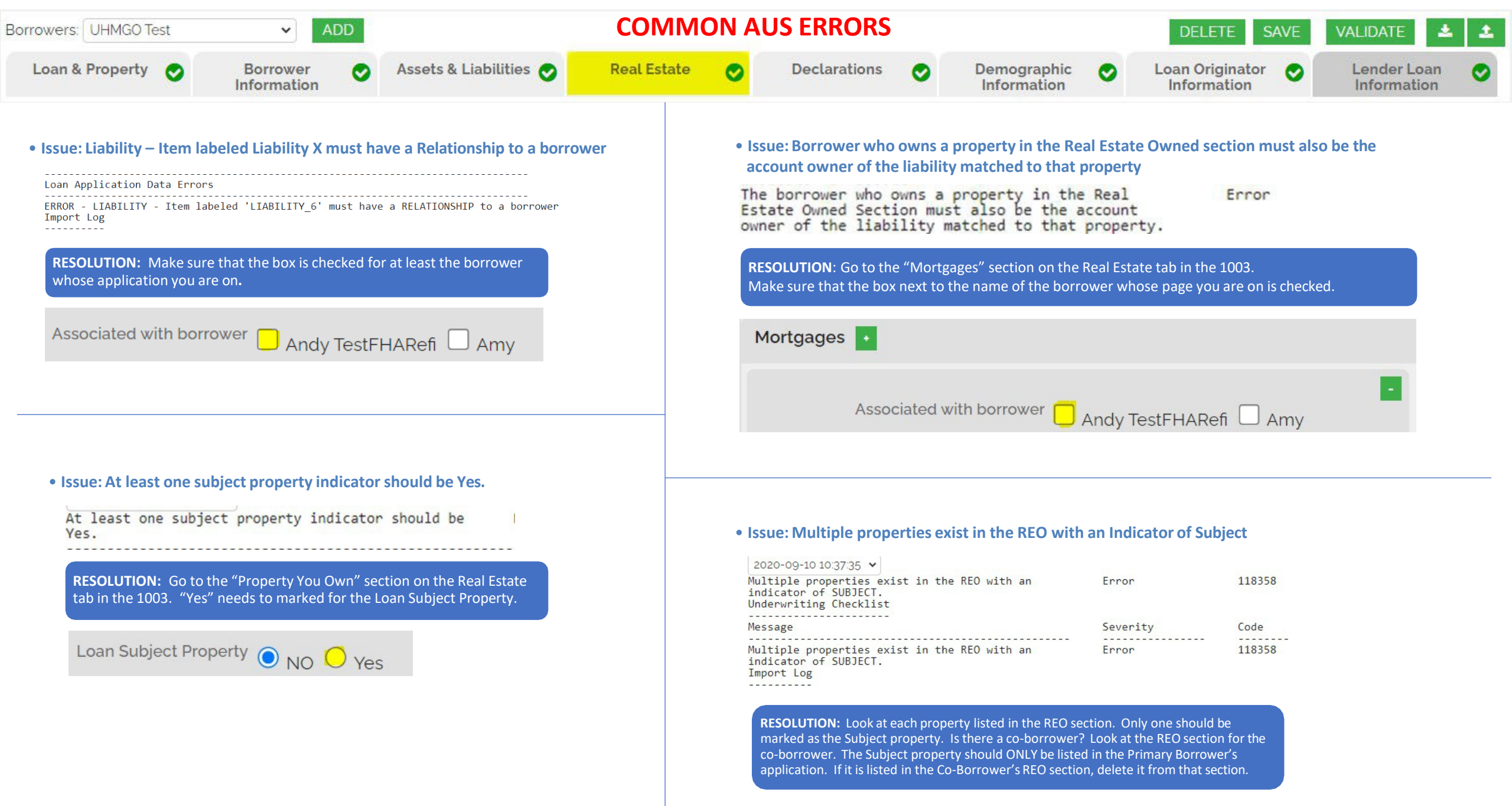

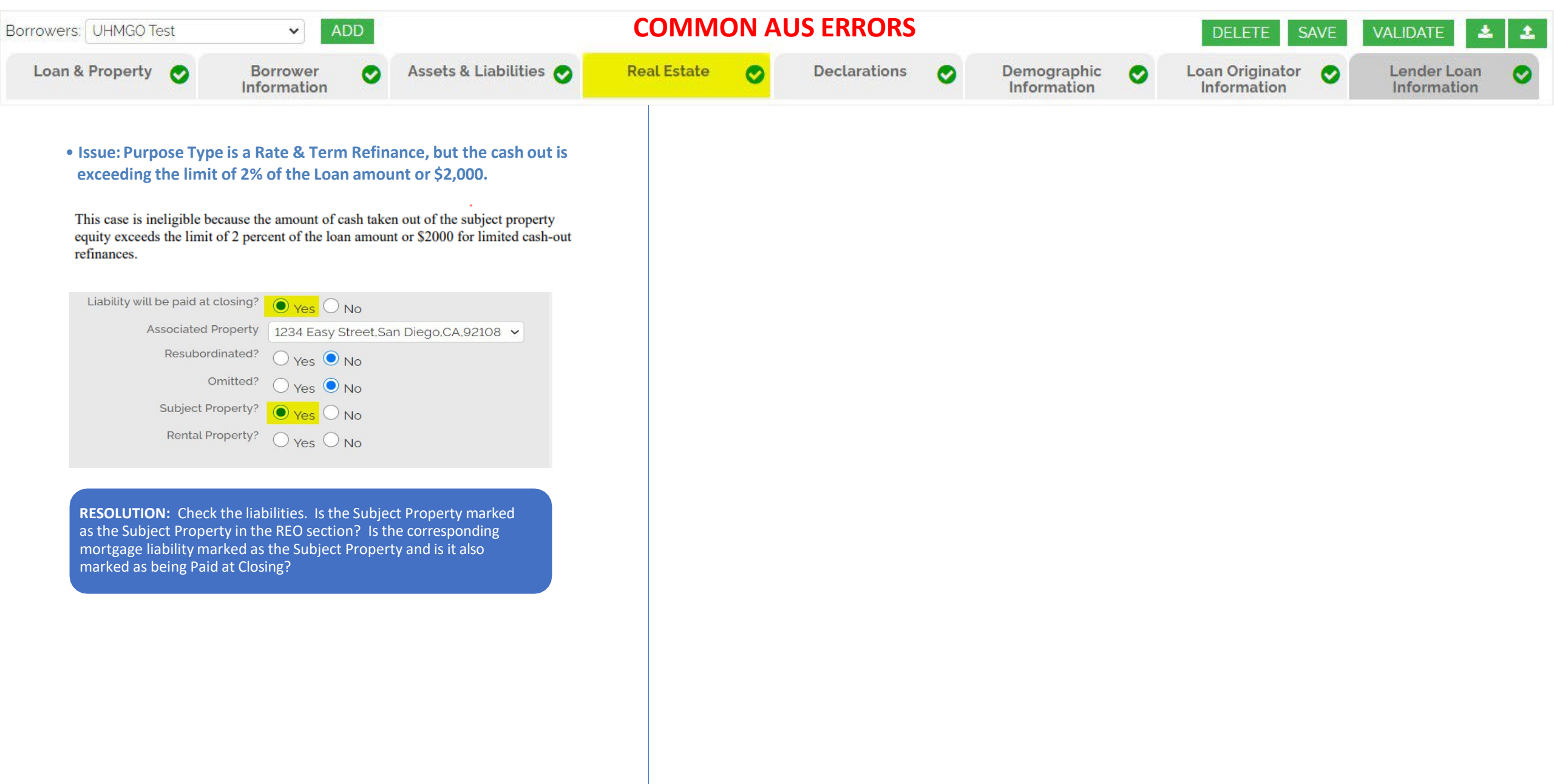

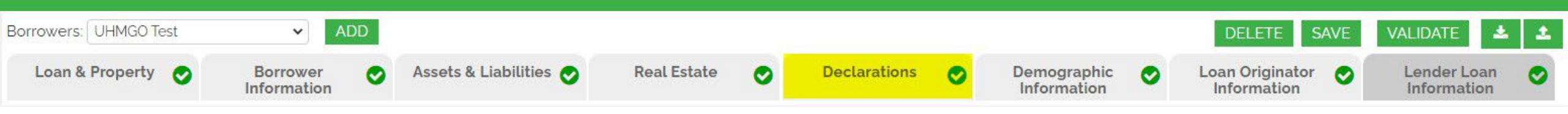

## **Declarations Tab**

Most information pulls over correctly from your LOS system. Below are typical areas that require attention:

- A Non-Occupying Homebuyer's application will have A. marked as NO
- First Time Homebuyer indicator is a radio button on the Price/Lock Loan Tab. (Not within the URLA 1003 tabs.)

Currently, once the loan is registered these buttons are no longer editable. Contact UHMGoSupport@uhm.com for manual adjustment.

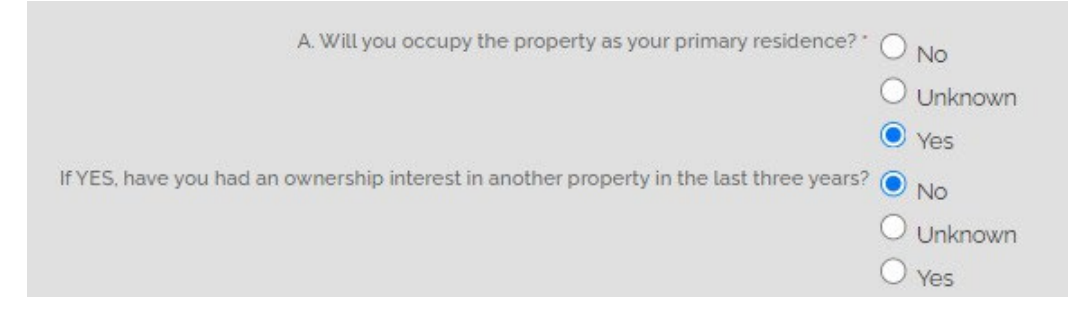

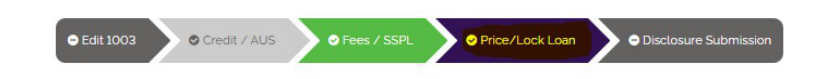

#### Price / Lock

Lock Status: Float Requested

| oan Scenario            |                |                       |                             |
|-------------------------|----------------|-----------------------|-----------------------------|
| Mortgage Information    |                |                       |                             |
| Loan type *             | Conventional v | Channel *             | Wholesale 🔻                 |
| Loan purpose *          | Refinance v    | Comp source           | Lender Paid 🔻               |
| Purpose of refinance *  | Rate/Term v    | My comp plan:         | BP: 2.750                   |
| Lien position *         | First v        |                       | Min: 1,500                  |
| Doc type *              | Full Doc       | Y                     | Max: 15,000                 |
| Loan term               | 30 Year 🔻      | Lender fee buyout *   | O No O Yes (Fee bought-out) |
| Amortization            | Fixed ARM      | Est. value *          | 650000                      |
| Low-Mid FICO *          | 739            | Loan amount *         | 220000                      |
| Is there a Co-Borrower? |                | Subordinate financing | 0                           |
| DTI *                   | 8 90           | LTV *                 | 33.85                       |
| Waive escrows           | 0.50           | CLTV                  | 33.85                       |
|                         | No Yes         |                       |                             |
| Mtg insurance           | No Yes         |                       |                             |
| First Time Homebuyer?   | No Yes         |                       |                             |
| Specialty Products      | N/A v          |                       |                             |
| Property Information    |                |                       |                             |
| Property zip *          | 88901          | Property type *       | PUD                         |
| Property state *        | NV V           | Units *               | 1 -                         |
| Property city *         | The Lakes      | Occupancy type *      | Primary v                   |

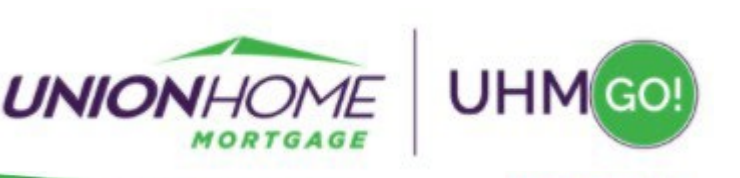

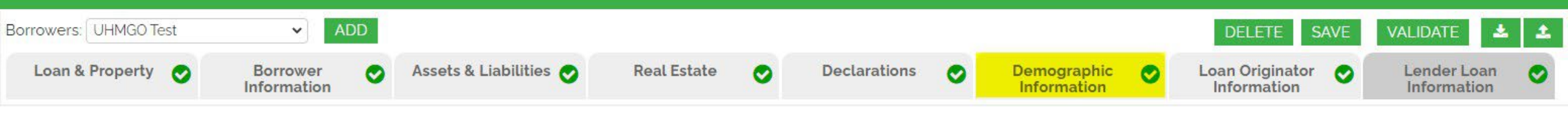

## **Demographic Information Tab** Gender/Ethnicity/Race

Most information pulls over correctly from your LOS system. Please review for accuracy.

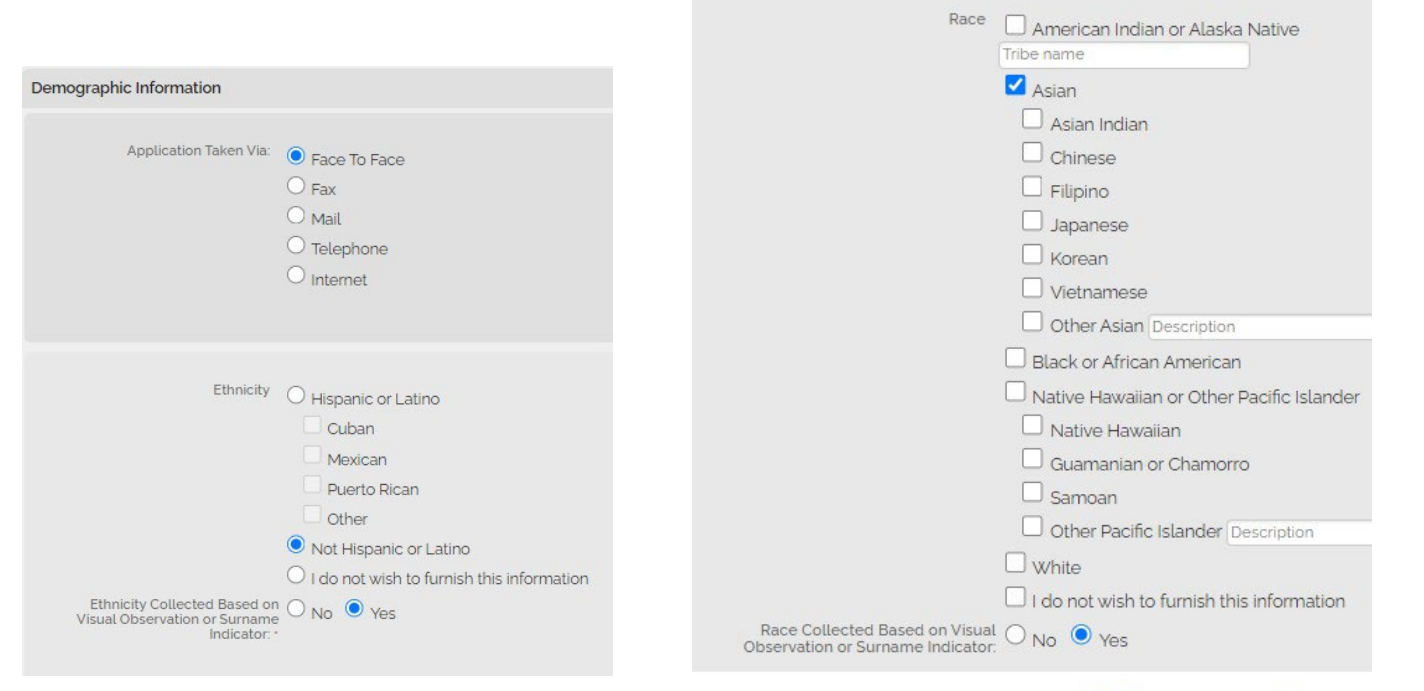

Gender O Male

Gender Collected Based on Visual O No • Yes

Observation or Surname Indicator:

• Female

O Both(Male & Female)

O I do not wish to furnish this information

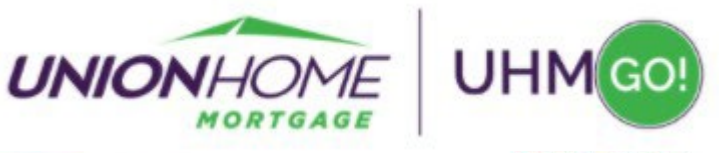

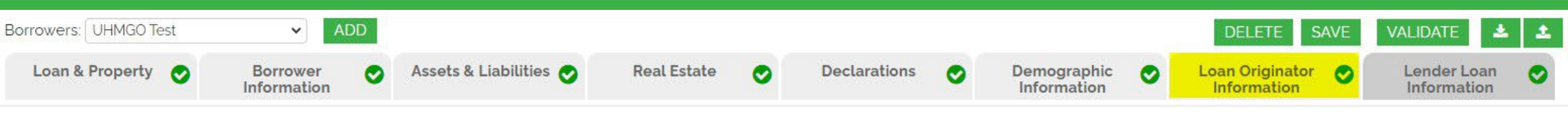

### Loan Originator Information Tab Company Details and Application Date

Below are typical areas that require attention:

- Address line only allows for 25 characters to be entered on URLA
- Company and Loan Officer License Identifiers cannot have decimals, dashes or any other non-numeric character. Remove them and switch to Public State to eliminate a known field mapping issue with DU
- The application interview date should be accurate. Be prepared to deliver disclosures within 3 business days to remain in compliance.

| Loan Originator Organization Name    | Paula Test Company        |
|--------------------------------------|---------------------------|
| Street                               | 1795 Rosebrook Drive      |
| Unit#                                |                           |
| City                                 | York                      |
| State                                | Ohio                      |
| Zip                                  | 44136                     |
| Loan Originator company license Type | Private      Public State |
| State License Identifier             | 123456789                 |
| Loan Originator First Name           | Amanda                    |
| Loan Originator Middle Name          |                           |
| Loan Originator Last Name            | Scott                     |
| Loan Originator Name Suffix          |                           |
| Loan Originator license Type         | Private     Public State  |
| State License Identifier             |                           |
| Email                                |                           |
| Phone                                | (251) 281-0782            |
| Application Interview Date           | 02/19/2022                |
| Loan Originator EIN                  |                           |
|                                      |                           |

Common AUS errors for this tab are detailed on the next page

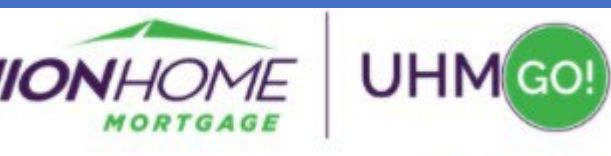

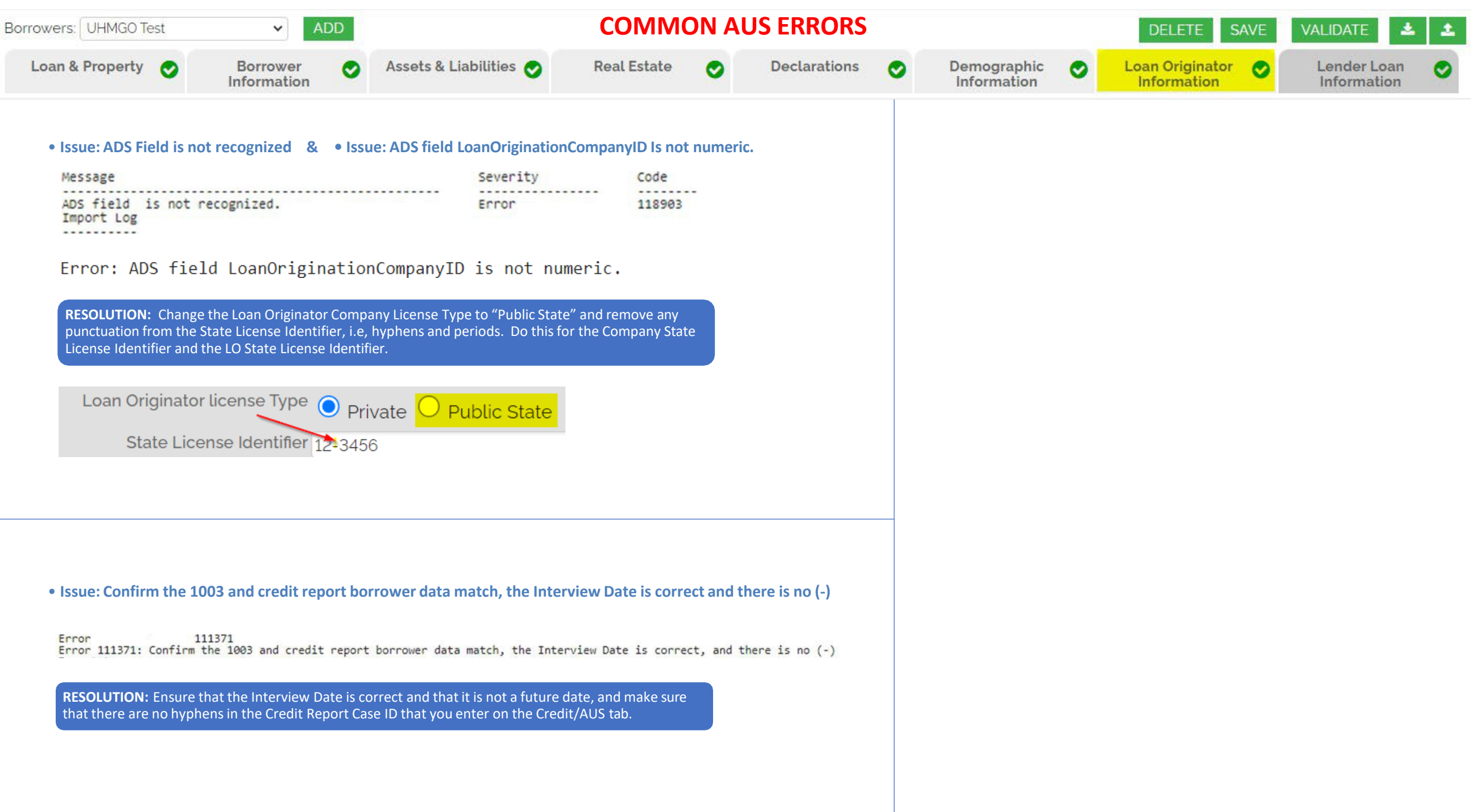

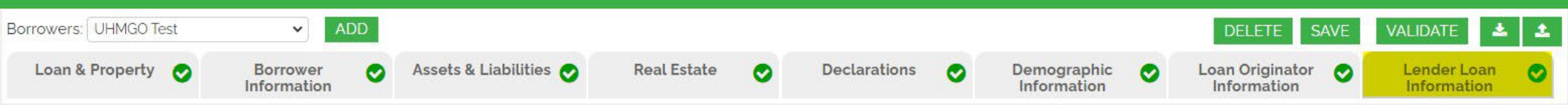

## Lender Loan Information Tab Loan Type, Term and QM Management Title and Housing Expenses

Most information pulls over correctly from your LOS system. Please review for accuracy.

Below are typical areas that require attention:

- See the next 2 pages for common AUS errors
- Land Cost fields are only filled out for new construction loans

Common AUS errors for this tab are detailed on the next 2 pages

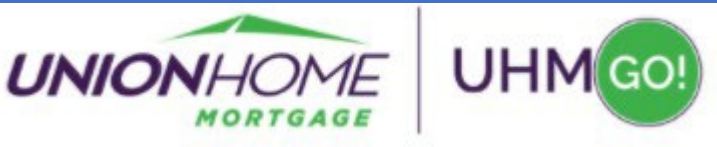

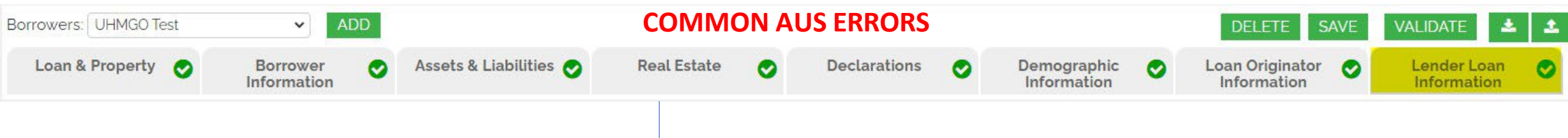

#### • Issue: HMDA\_HOEPA Loan Status Indicator

| Loan Application Data Errors                        |                           |
|-----------------------------------------------------|---------------------------|
| ERROR - HMDA_HOEPALoanStatusIndicator<br>Import Log | - Invalid Value/Data Type |

#### • LP's defined error message

- The system encountered the following errors while attempting to process your request.
- Correct errors and resubmit. Invalid XML file format. : line: 341, column: 50, message: cvc-complex-type.2.4.a: Invalid content was found starting with element '{"http://www.mismo.org/residential/2009/schemas":HMDA\_HOEPALoanStatusIndicator}'. One of

'{"http://www.mismo.org/residential/2009/schemas":HMDAReportingCRAExemptionIndicator, "http://www.mismo.org/residential/2009/schemas":HMDAReportingSmallPopulationIndicator, "http://www.mismo.org/residential/2009/schemas":EXTENSION}' is expected. (Error Code: PLP0014)

**RESOLUTION:** Go to the "Mortgage Loan Information" section of the Lender Loan Information tab in the 1003. Is there a value in the HMDA Rate Spread field? If so, DELETE it.

| HMDA Rate Spread  | 3  |
|-------------------|----|
| HMDA HOEPA Status | NO |

• Issue: D. For Refinances: Balance of Mortgage Loans on the Property to be paid off is required.

**RESOLUTION:** Go to line D on the "Qualifying the Borrower" section of the Lender Loan Information tab in the 1003 and fill in the balance of all mortgage loans on this property that are being paid off in this transaction

D. For Refinances: Balance of Mortgage Loans on the Property to be paid off in 300000 the Transaction

• Issue: This loan is ineligible because the Financed Funding Fee amount may not exceed the Total Funding Fee amount.

**RESOLUTION:** This DU finding will occur if the Total Funding Fee calculated on the Pricing screen (Gross Loan Amount – Loan Amount) is lower than the Financed Mortgage Insurance Amount found on the Lender Loan Information tab. Change the Financed Mortgage Insurance Amount to equal the Total Funding Fee, click "Save" and then re-run DU.

UFMIP / VAFF / USDA Guaranty 4415.6

Financed Mortgage Insurance Amount 4416

#### • Issue: Positive Value in Cash to Borrower is required for Cash Out Refinance

**RESOLUTION:** Go to the "Qualifying the Borrower" section on the Lender Loan Information tab of the 1003. If there is a negative number in that field, make it a positive number by deleting the negative sign at the beginning of the number.

| L. Seller Credits      |          |
|------------------------|----------|
| Cash To the Borrower   | -5500.00 |
| Cash From the Borrower |          |

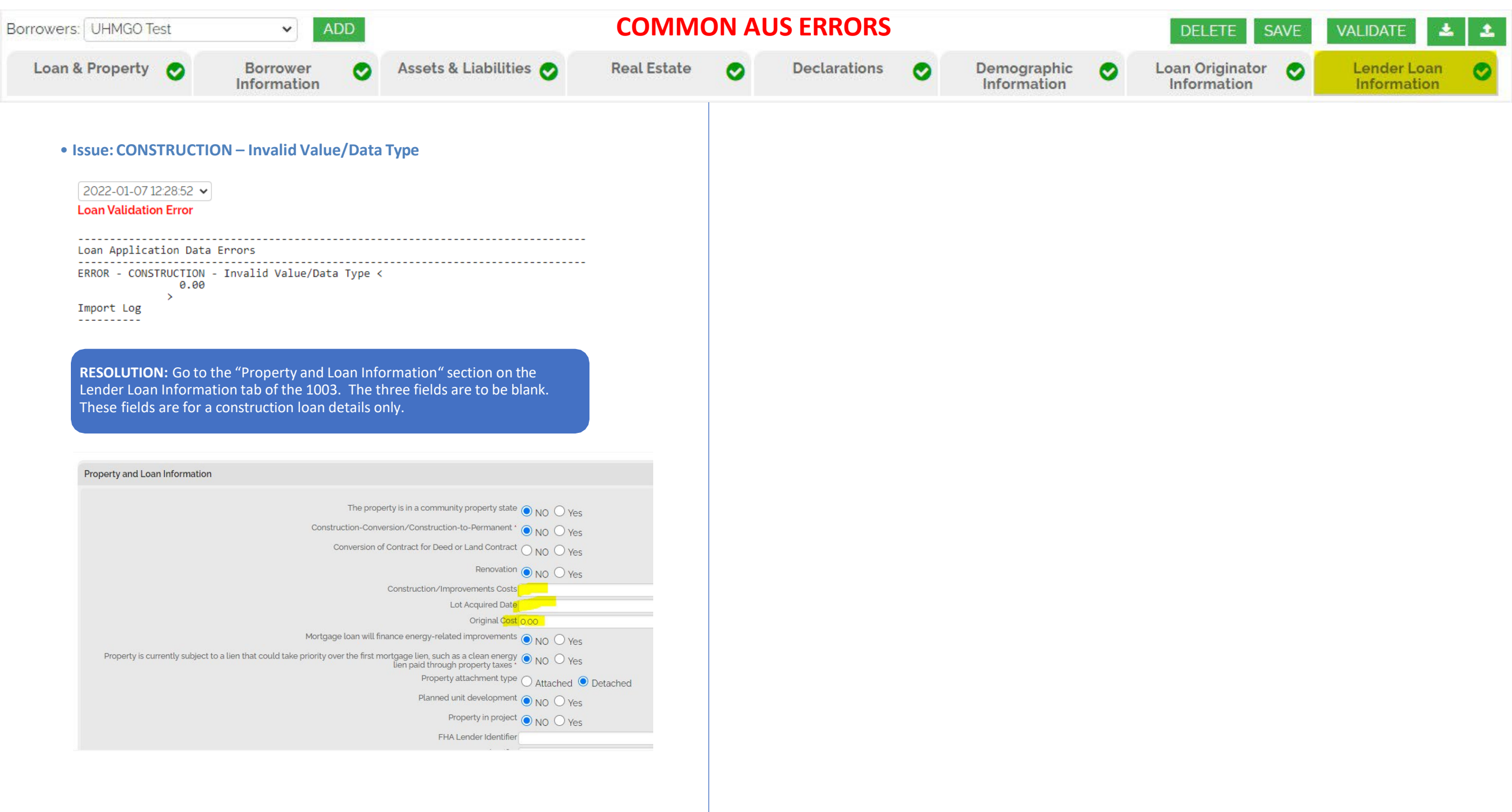

# UNIONHOME Mortgage

#### **Need Assistance?**

For technical assistance with UHMGO, please contactuhmgosupport@uhm.com(8:00 am - 7:00 pm EST)call 844-399-9825(9:00 am - 6:30 pm EST)Or use the UHMGO Live Chat(8:00 am - 5:00 pm EST)

For all other needs, please contact your Account Executive or Partner Advocate.